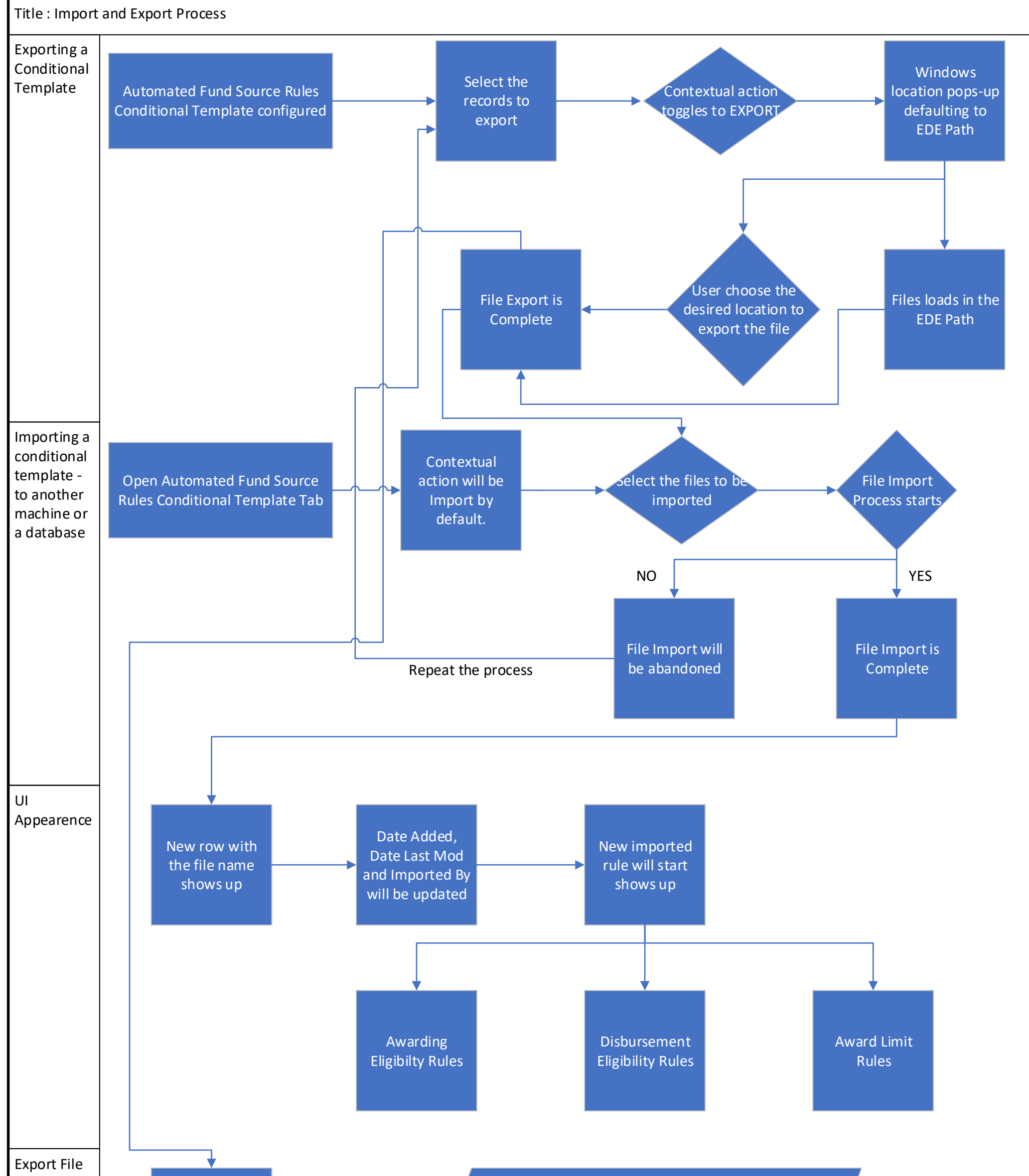

Details

File Name will be the name of the conditional template chosen for export

File Contents : Name of the file chosen for export Environment Version All the conditional builders in the XML format